# Win10驱动开发2——双机调试

# 原创

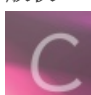

【win驱动开发】专栏收录该内容

23 篇文章 4 订阅 订阅专栏

双机调试

#### WinDbug下载地址WDK里面自带该工具

前置环境说明本机有windbug,wmware里面刚安装好win10系统。

• 设置debug模式

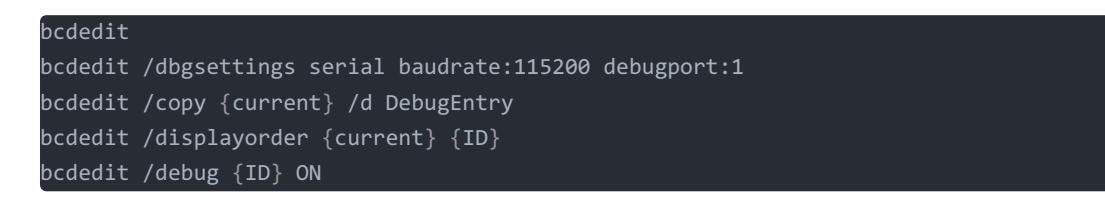

| 👧 管理员: 命令提示符                          |                                                                          |
|---------------------------------------|--------------------------------------------------------------------------|
|                                       | {current}                                                                |
| device                                | partition=C:                                                             |
| path                                  | \Windows\system32\winload.exe                                            |
| description                           | Windows 10                                                               |
| locale                                | zh-CN                                                                    |
| inherit                               | {bootloadersettings}                                                     |
| recovervsequence                      | {25b47b08-5fae-11ec-a114-e1277b4987f9}                                   |
| recovervenabled                       | Yes                                                                      |
| allowedinmemorysettin                 | gs 0x15000075                                                            |
| osdevice                              | partition=C:                                                             |
| systemroot                            | Windows                                                                  |
| resumeobject                          | $\{25b47b06-5fae-11ec-a114-e1277b4987f9\}$                               |
| nx                                    | OptIn                                                                    |
| bootmenupolicy                        | Standard                                                                 |
| C:\Users\Administrato<br>已將该项成功复制到【2] | r>bcdedit /copy {current} /d DebugEntry                                  |
| 口符以坝成功发前到 [2]                         | 004700a-51ae-11ec-a114-e127704907197 。                                   |
| C:\Users\Administrato<br>操作成功完成。      | r>bcdedit /displayorder {current} {25b47b0a-5fae-11ec-a114-e1277b4987f9} |
| C:\Users\Administrato:<br>操作成功完成。     | r>bcdedit /debug {25b47b0a-5fae-11ec-a114-e1277b4987f9} 0N               |
| C:\Users\Administrato:                |                                                                          |
|                                       |                                                                          |
|                                       |                                                                          |

• 禁止签名

| bcdedit /set tes | tsigning on |  |
|------------------|-------------|--|
| shutdown -r -t 0 | //是立刻重启     |  |
| shutdown -s -t 0 | //是立刻关机     |  |

设置vmware

1.删除打印机

| 虚拟机设置                                                                                                    |                                                                      |                   | ×      |
|----------------------------------------------------------------------------------------------------|----------------------------------------------------------------------|-------------------|--------|
| 硬件 选项                                                                                                    |                                                                      |                   |        |
| <ul> <li>设备</li> <li>● 内存</li> <li>● 处理器</li> <li>● 硬盘(SCSI)</li> <li>● CD/DVD (SATA)</li> <li>● 软盘</li> <li>● USB 控制器</li> <li>● 声卡</li> <li>● 打印机</li> <li>● 显示器</li> </ul> | 摘要<br>4.3 GB<br>4<br>60 GB<br>自动检测<br>AT<br>存在<br>自动检测<br>有力<br>有动检测 | ▲ 必须在首选项中启用虚拟打印机。 |        |
|                                                                                                    |                                                                      | 确定取消              | 帮助<br> |

2.配置串行端口

主机安装VMware

注,在虚拟系统设置的硬件一栏,删除打印机之后添加串口(打印机会占用串口1):

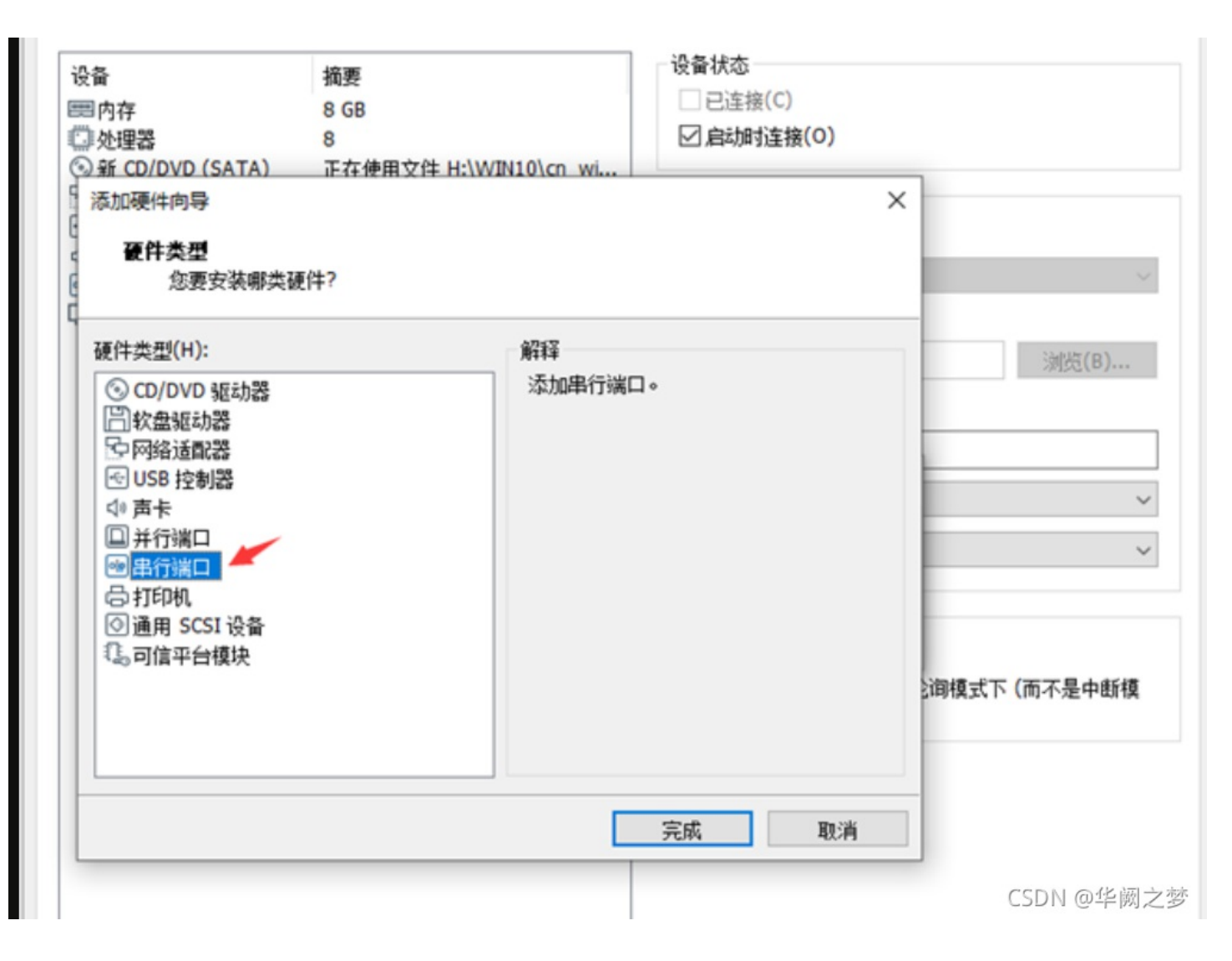

### \\.\pipe\com\_1

| 虚拟机设置                                                                                                    |                                        | ×                                                                                                    |
|----------------------------------------------------------------------------------------------------|----------------------------------------|----------------------------------------------------------------------------------------------------|
| 硬件 选项                                                                                                    |                                        |                                                                                                    |
| <ul> <li>设备 摘要</li> <li>通 处理器 4</li> <li>● 硬盘(SCSI) 60 G</li> <li>● CD/DVD (SATA) 自动が</li> <li>● 网络适配器 NAT</li> <li>● USB 控制器 存在</li> <li>● 声卡 自动が</li> <li>● 車行端口 正在</li> <li>● 显示器 自动が</li> </ul> | B<br>检测<br>使用命名管道 \\.\pipe\com_1<br>检测 | <ul> <li>设备状态</li> <li>☑ 已连接(C)</li> <li>☑ 启动时连接(O)</li> <li>连接 <ul> <li>使用物理車行端口(U):</li> <li>COM1</li> <li>使用输出文件(S):</li> <li>☑ 按用命名的管道(N):</li> <li>叭\pipe\com_1</li> <li>该端是服务器。</li> <li>另一端是应用程序。</li> </ul> </li> <li>I/O 模式</li> <li>I/O 模式</li> <li>Yh询时主动放弃 CPU(Y)</li> <li>允许客户机操作系统在轮询模式下(而不是中断模式)使用此串行端口。</li> </ul> |
|                                                                                                    |                                        | 确定 取消 帮助<br>CSDN @华阙之多                                                                                                    |

| Windows 10<br>DebugEntry<br>更改默认值或选择其他选项 | <br>选择操作系统   |
|------------------------------------------|--------------|
| DebugEntry<br>更改默认值或选择其他选项               | Windows 10   |
| 更改默认值或选择其他选项                             | DebugEntry   |
| 更改默认值或选择其他选项                             |              |
|                                          | 更改默认值或选择其他选项 |

- WinDbg连接方式一
  - 1,在桌面上添加一个windbg的快捷方式;

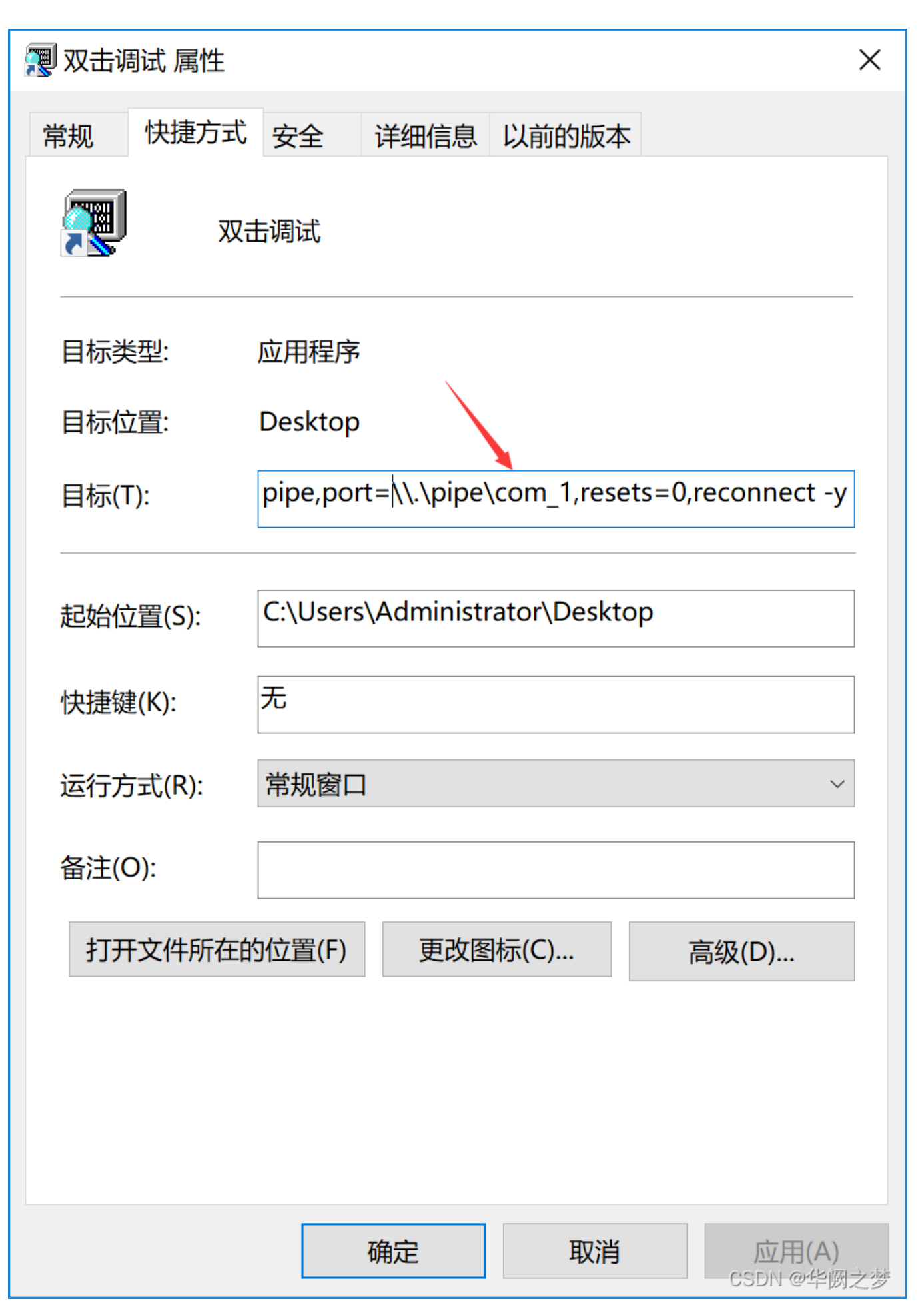

• WinDbg连接方式二

打开WinDbg.exe后Ctrl+K。

### \\.\pipe\com\_1

| Kernel Debugging                                                                                                    | ?               | ×                |
|----------------------------------------------------------------------------------------------------|-----------------|------------------|
| NET USB 1394 Local COM                                                                                                    |                 |                  |
| Kernel debugging over a COM port or virtual serial of         Baud Rate:         115200         Port         \\.\pipe\com_1         Resets:         0 | levice          |                  |
| 确定                                                                                                    | 取消 帮<br>CSDN @华 | <b>助</b><br>学阙之梦 |

#### 连接效果演示

| Opened \\.\pipe\com 1                                                                               |       |
|----------------------------------------------------------------------------------------------------|-------|
| Waiting to reconnect                                                                                |       |
| Connected to Windows 10 10240 x64 target at (Sat Dec 18 11:35:51.849 2021 (UTC + 8:00)), ptr64 TRUE |       |
| Kernel Debugger connection established.                                                             |       |
| Symbol search path is: srv*                                                                         |       |
| Executable search path is:                                                                          |       |
| *** ERROR: Symbol file could not be found. Defaulted to export symbols for ntkrnlmp.exe -           |       |
| Windows 10 Kernel Version 10240 MP (4 procs) Free x64                                               |       |
| Product: WinNt, suite: TerminalServer SingleUserTS                                                  |       |
| Built by: 10240.16384.amd64fre.th1.150/09-1/00                                                      |       |
| Machine Name:                                                                                       |       |
| Kernel base = 0xIIIII800 0900C000 PSLoadedModuleList = 0xIIIII800 09330I30                          |       |
| Depuid Session cline: Sat Dec to 11:55:54.696 2021 (010 + 6.00)                                     |       |
| Unable to add extension DLL devts                                                                   |       |
| Unable to add extension DLL: kext                                                                   |       |
| Unable to add extension DLL: exts                                                                   |       |
| The call to LoadLibrary(ext) failed. Win32 error 0n2                                                |       |
| "系统找不到指定的文件。"                                                                                       |       |
| Please check your debugger configuration and/or network access.                                     |       |
|                                                                                                    |       |
|                                                                                                    |       |
|                                                                                                    |       |
|                                                                                                    |       |
|                                                                                                    |       |
|                                                                                                    |       |
|                                                                                                    |       |
|                                                                                                    |       |
|                                                                                                    |       |
| Debuggee not connected CSDN                                                                         | @华阙之梦 |

| 指令                                          | 描述                    |
|---------------------------------------------|-----------------------|
| g                                           | 刷新KD连接(虚拟机卡死可以解除)     |
| Ctrl+Break                                  | 下断点(只有下断点windbg才可以使用) |
| SDK各版本地址                                    |                       |
| 本版本的SDK下载地址                                 |                       |
| 下载完成后在虚拟机Win10系统里安装SDK                      |                       |
| 桌面卡住就用g                                     |                       |
| kd> g<br>KDTARGET: Refreshing KD connection |                       |

## 配置符号表(科学上网)

打开WinDbg.exe后Ctrl+S。

| Symbol Search Path | ×              |
|--------------------|----------------|
| Symbol path:       | ОК             |
|                    | Cancel         |
|                    | Help           |
| ~                  | <u>B</u> rowse |
| <u>R</u> eload     | CSDN @华阙之梦     |

d:\SymbolsLocal;srv\*d:\SymbolsLocal\*http://msdl.microsoft.com/download/symbols;

| Symbol Search Path                                                             | ×          |
|--------------------------------------------------------------------------------|------------|
| Symbol path:<br>srv*D:\SymbolsLocal*http://msdl.microsoft.com/download/symbols | ОК         |
|                                                                                | Cancel     |
|                                                                                | Help       |
| ~                                                                              | Browse     |
| ✓ Reload                                                                       | CSDN @华阙之梦 |

如果不成功就重启虚拟机再尝试,我重启了系统自动更新了一些东西就连接上了。

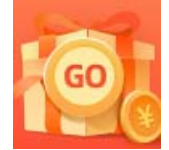

创作打卡挑战赛 赢取流量/现金/CSDN周边激励大奖